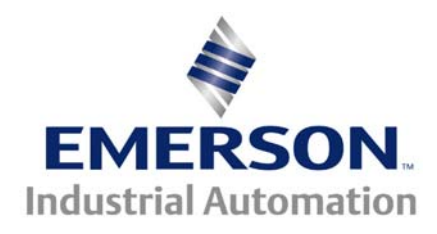

## **Application Note CTAN #369**

# Quantum MP Default Files This Application Note is pertinent to the Quantum MP Drive Family

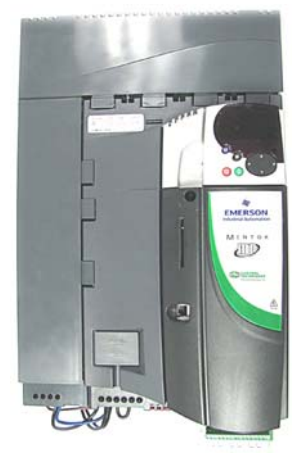

On occasion it may be necessary to reload a Quantum MP Drive with factory settings. Reasons for reloading to factory settings:

- 1) If one were dabbling with parameters and seemed to get them all messed up
- 2) Drive moved from one motor application to another
- 3) Swapping the Main Control board from one drive to another
- 4) Drive tripping on **EEF** (parameter memory error) fault may require a flushing by defaulting drive then resetting with Quantum MP factory settings.

One could reload Quantum MP Factory settings in three different ways.

1) Manually – by entering the 18 differences from default (below) using the Keypad

#### Parameters:

| #05.16 = On           | DC Contactor being used                 |
|-----------------------|-----------------------------------------|
| #06.40 = On           | Enable Sequencer Latching               |
| #07.15 = Volt         | Analog 3 Input Configuration            |
| <b>#08.22 = 0</b>     | T25 Destination                         |
| <b>#08.23 = 0</b>     | T26 Destination                         |
| <b>#08.24 = 0</b>     | T27 Destination                         |
| <b>#08.26 = 0</b>     | T29 Destination                         |
| <b>#09.04 = 17.06</b> | External Trip Logic Function 1 Source 1 |
| #09.05 = On           | Inverter Logic Block 1 Configured       |
| <b>#09.09 = 0.1</b>   | External Trip Delay (in Seconds)        |
| <b>#09.10 = 10.32</b> | Logic Function 1 Destination            |
| #09.37 = 1            | AND Gate Logic Block 1 Configuration    |
| #17.21 = 6.39         | Stop Not T1 Input                       |
| #17.22 <b>=</b> 6.34  | Run T2 Input                            |
| #17.23 = 6.31         | Jog T3 Input                            |
| #17.24 = 6.33         | Forward / Reverse T4 Input              |
| #17.25 = 10.33        | Drive Reset T5 Input                    |
| #17.28 <b>=</b> 6.55  | Contactor Enable Relay 2 Source         |
| 1                     | 1 /21 /2011                             |

1

- <u>SMARTCARD</u> With the SMARTCARD that was shipped with the Quantum MP inserted, Set Parameter XX.00 to 6200 and then do a reset. After programming the drive with the defaults, Save the parameters to the drive.
- 3) <u>Using CTSoft</u> All Quantum MP's have a built-in serial communication port that can be connected to a laptop using a customized cable with part number CT- USB-Cable or CT-Comms-Cable. Quantum MP factory files can be downloaded into the drive using our CTSoft available from our website for free at <u>www.emersonct.com</u> under Downloads/Software or simply click link below. (\*Issue 1.13.00 of CTSoft or later should be used with the Quantum MP.)

The latest version of CTSoft can be downloaded from the link below.

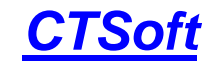

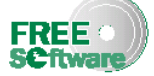

To obtain the Quantum MP Factory Default Parameter files, click on the following link:

### **Quantum MP Factory Default File**

#### Or via your web browser at:

http://www.emersonct.com/download\_usa/software/QMPdefaults.par

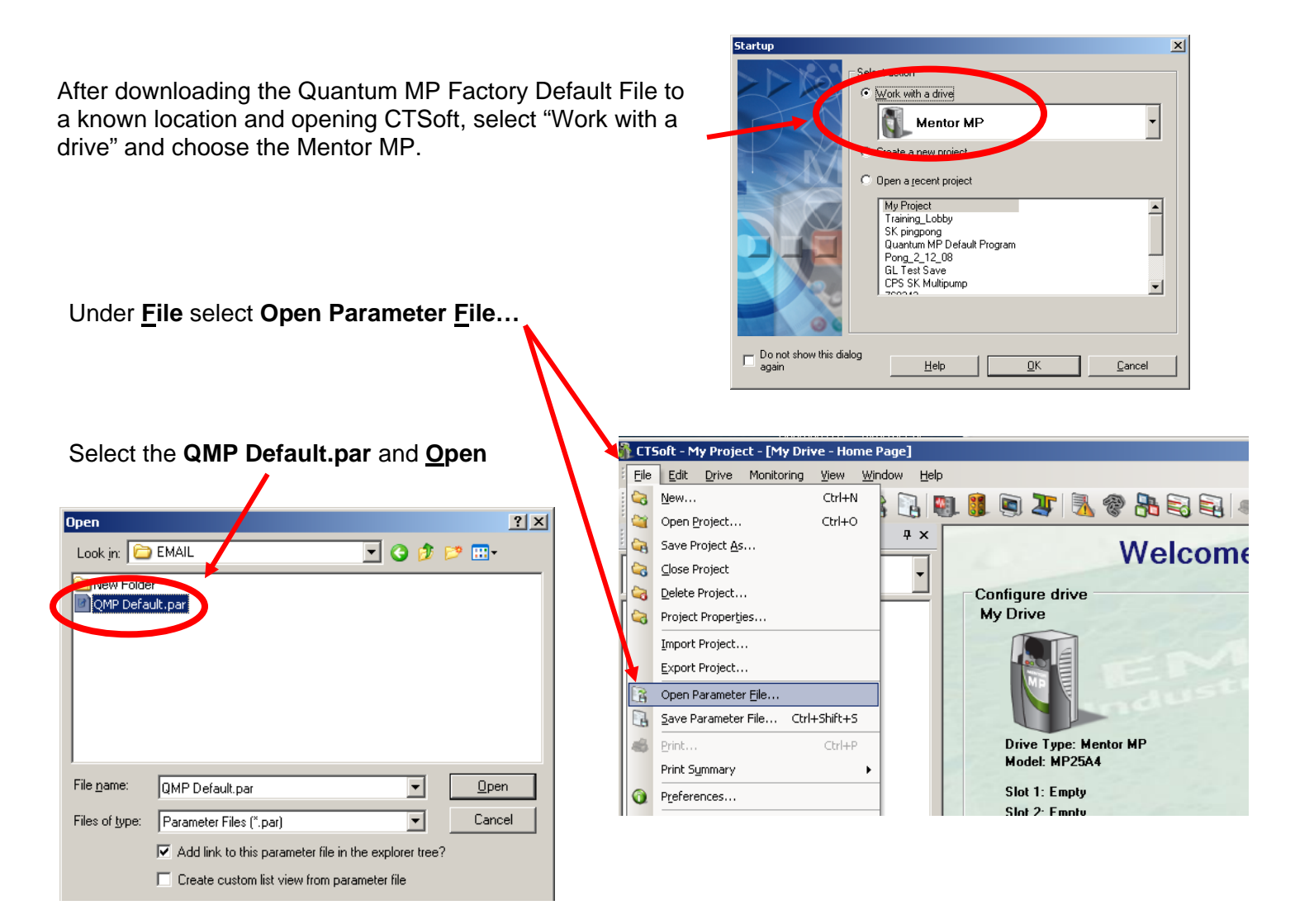

After opening the Quantum MP Default file, a few pop up messages will appear.

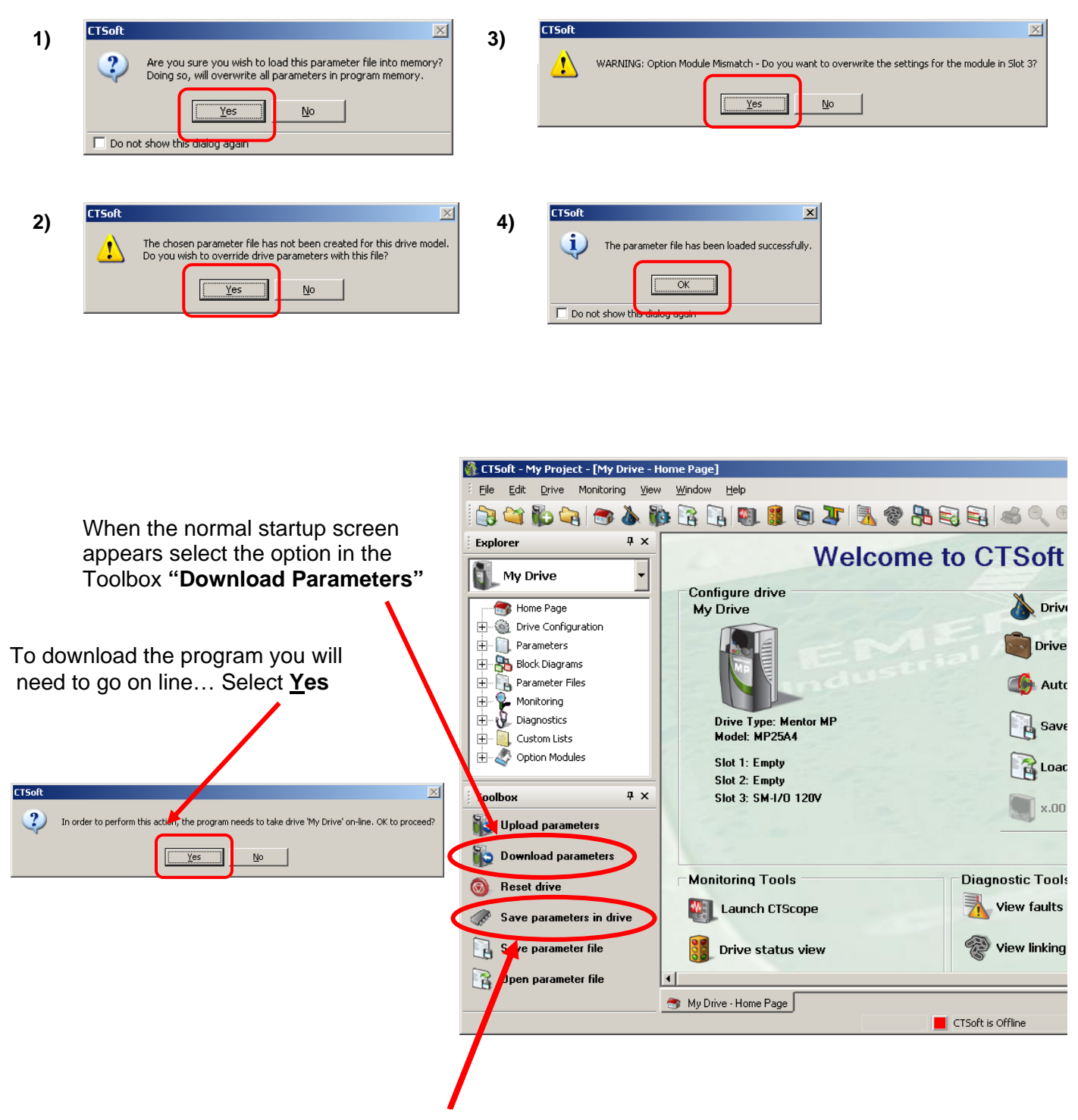

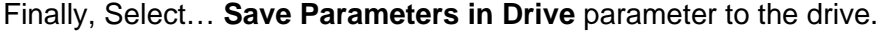

Questions ?? Ask the Author:

Author: Josh Kibler e-mail : <u>Josh.Kibler@Emerson.com</u> (716)-774-1193 X 125

CTAN369 v1.1